如何建立自己的第一个 project,以 Visual Studio 2010 Professional 为例。

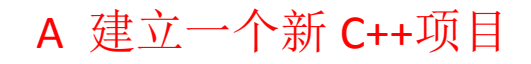

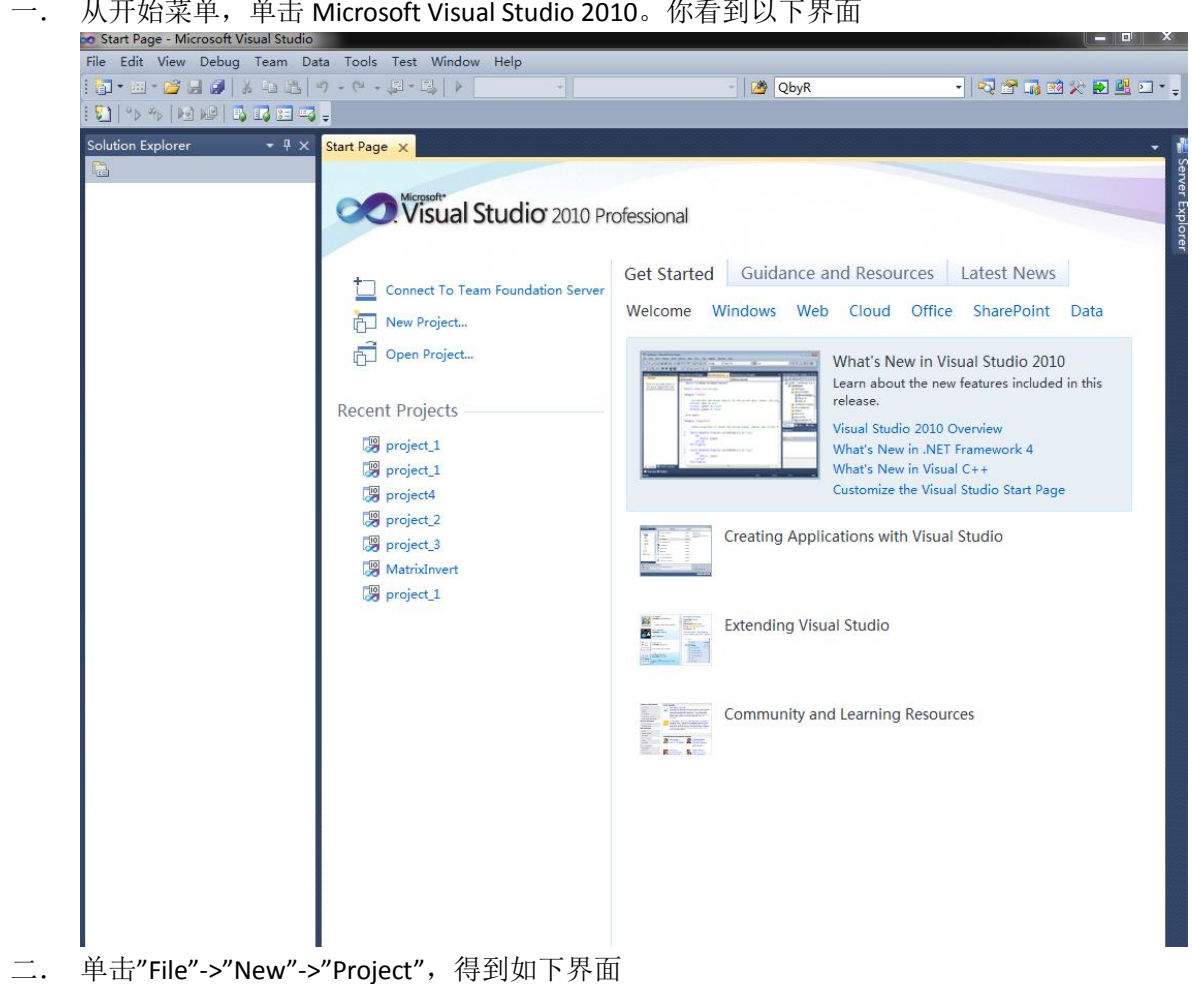

从开始菜单,单击 Microsoft Visual Studio 2010。你看到以下界面

| Start Page - Microsoft | Visual Studio  |                                                     |                            |                                         |                                               | trade for the second second second                                                 |
|------------------------|----------------|-----------------------------------------------------|----------------------------|-----------------------------------------|-----------------------------------------------|------------------------------------------------------------------------------------|
| e Edit View Debug      | y Team Data Tu | ools Test Wir                                       | idow Help                  |                                         |                                               |                                                                                    |
| New                    |                | • 6                                                 | Project                    | Ctrl+Shift+N                            | QbyR                                          | - 🔍 🕾 🍱 🗱 🎋 🛃 🖬 - 📮                                                                |
| Open                   |                | ۲ 💊                                                 | Web Site                   | Shitt+Alt+N                             |                                               |                                                                                    |
| Close                  |                | 100                                                 | Team Project               |                                         |                                               |                                                                                    |
| Close Solution         |                | 1                                                   | File                       | Ctrl+N                                  |                                               |                                                                                    |
| Save Selected Items    | s Ctrl         | + S                                                 | Project From Existing Code |                                         |                                               |                                                                                    |
| Save Selected Items    | s As           | iu.                                                 | al Studio 2010 Profess     | ional                                   |                                               |                                                                                    |
| Save All               | Ctrl           | +Shift+S                                            |                            |                                         |                                               |                                                                                    |
| Export Template        |                |                                                     |                            |                                         | Cuidance and D                                | Latest Neuro                                                                       |
| Source Control         |                | • TTC                                               | Team Foundation Server     | Get Started                             | Guidance and Ke                               | esources Tatest news                                                               |
| Page Setup             |                |                                                     |                            | Welcome                                 | Windows Web Clo                               | oud Office SharePoint Data                                                         |
| Print                  | Ctrl           | +P pjec                                             |                            |                                         |                                               |                                                                                    |
| Recent Files           |                | , roje                                              | ect                        | 100000000000000000000000000000000000000 | What                                          | t's New in Visual Studio 2010                                                      |
| Recent Projects and    | l Solutions    | +                                                   |                            | Summer -                                | Learn                                         | about the new features included in this release.                                   |
| Exit                   | Alt+           | F4 ect                                              | s                          | 1121                                    | Visual                                        | Studio 2010 Overview                                                               |
|                        |                | project_1 project_2 project_3 MatrixInver project_1 | t                          |                                         | Creating Application<br>Extending Visual Stur | mize the Visual Studio Start Page<br>s with Visual Studio<br>dio<br>ming Resources |
|                        |                |                                                     |                            |                                         |                                               |                                                                                    |

| • □ · · · · · · · · · · · · · · · · · ·                                                                                                    | -                                                                                                    |                                                                                                    |
|----------------------------------------------------------------------------------------------------|----------------------------------------------------------------------------------------------------|----------------------------------------------------------------------------------------------------|
| Visual Studio 201                                                                                                    | 0 Professional                                                                                                    | 9 <b>— 2</b> —)                                                                                                    |
| Connect To Team Foundation St<br>New Project<br>GOpen Project<br>Recent Projects<br>B project.1<br>B project.2<br>B project.2<br>B project.3<br>B Matridment<br>B project.1 | New Project<br>Ionnect To Team Foundation S<br>Here Project<br>Deen Project<br>Projects<br>Projects<br>Project.1<br>Project.2<br>Project.2<br>Project.3<br>Project.2<br>Project.3<br>Project.2<br>Project.3<br>Project.3<br>Pr | INET Framework 4     Sort by: Default     Image: Search Installed Templates     P       Win32 Conscle Application     Visual C++     A project for creating a Win32 console Application     Ysual C++       MFC Application     Win32 Conscle Application     Visual C++     A project for creating a Win32 console Application       Win32 Project     Visual C++     Image: Win32 Project     Visual C++       Image: MFC DLL     Visual C++     Image: Win32 Project       Win32 Win32 Project     Visual C++     Image: Win32 Project       Image: Win32 Win32 Project     Visual C++     Image: Win32 Project       Image: Win32 Win32 Project     Visual C++     Image: Win32 Project       Image: Win32 Win32 Wi                                                                                                    |
|                                                                                                    | Name:<br>Location: E<br>Solution na <u>m</u> e:                                                                                                    | CLR Empty Project Visual C++ Class Library Visual C++ Class Library Visual C++ Class Library Visual C++ Class Library Custom Wizard Visual C++ CLSHUFE\Tracting(2019)Ltest Class Class Compared CEnter_name> Class Class Compared Class Class Compared Class Class |
| ⑦ Close page after project load ⑧ Show page on startup                                                                                                    |                                                                                                    | OK Cancel                                                                                                    |

三. 单击 "Win32 Console Application",并在下方 Name 那一栏输入你的 project's name,如 project5.(你可以在 "Location" 那一栏选择 project5 的存放文件夹,我这里是 E:\SHUFE\Teaching\2019\test)。然后单击"OK",得到如下界面

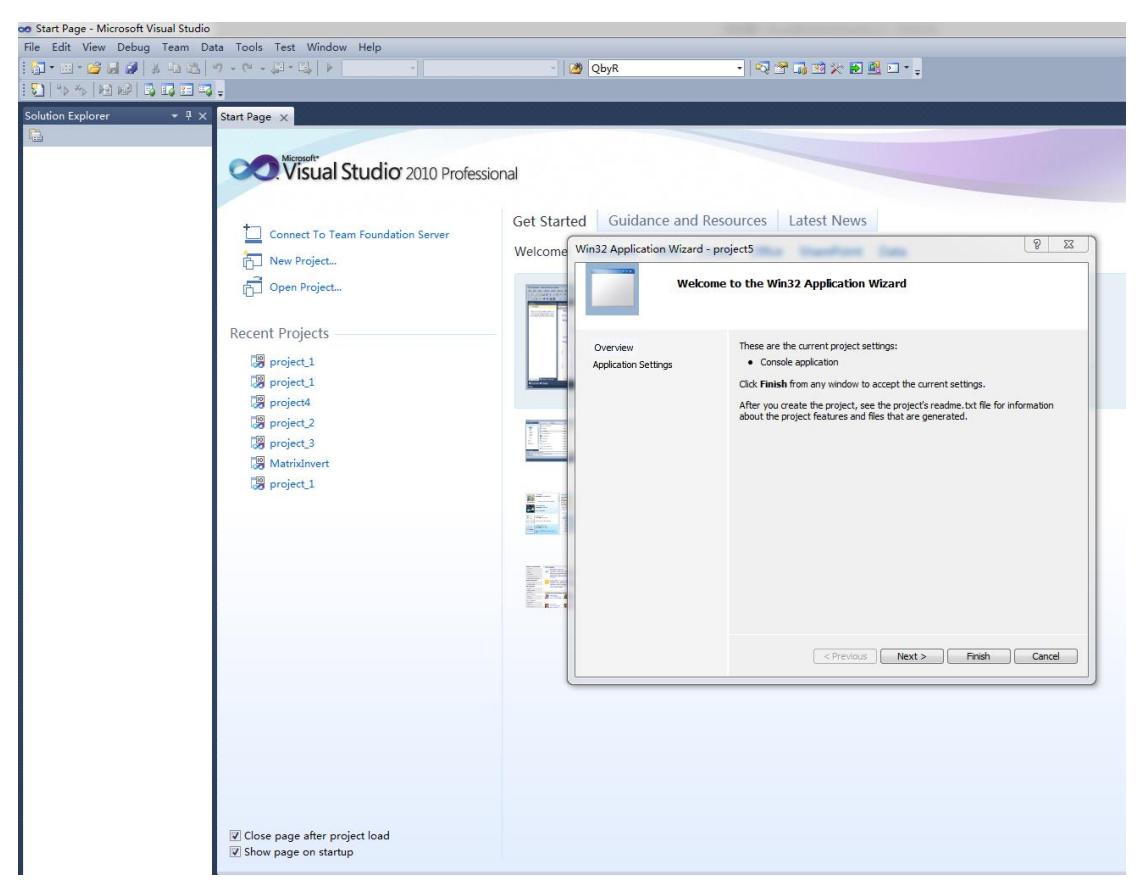

四. 此时可以选择"Finish",得到你所建立的 project5。如下图

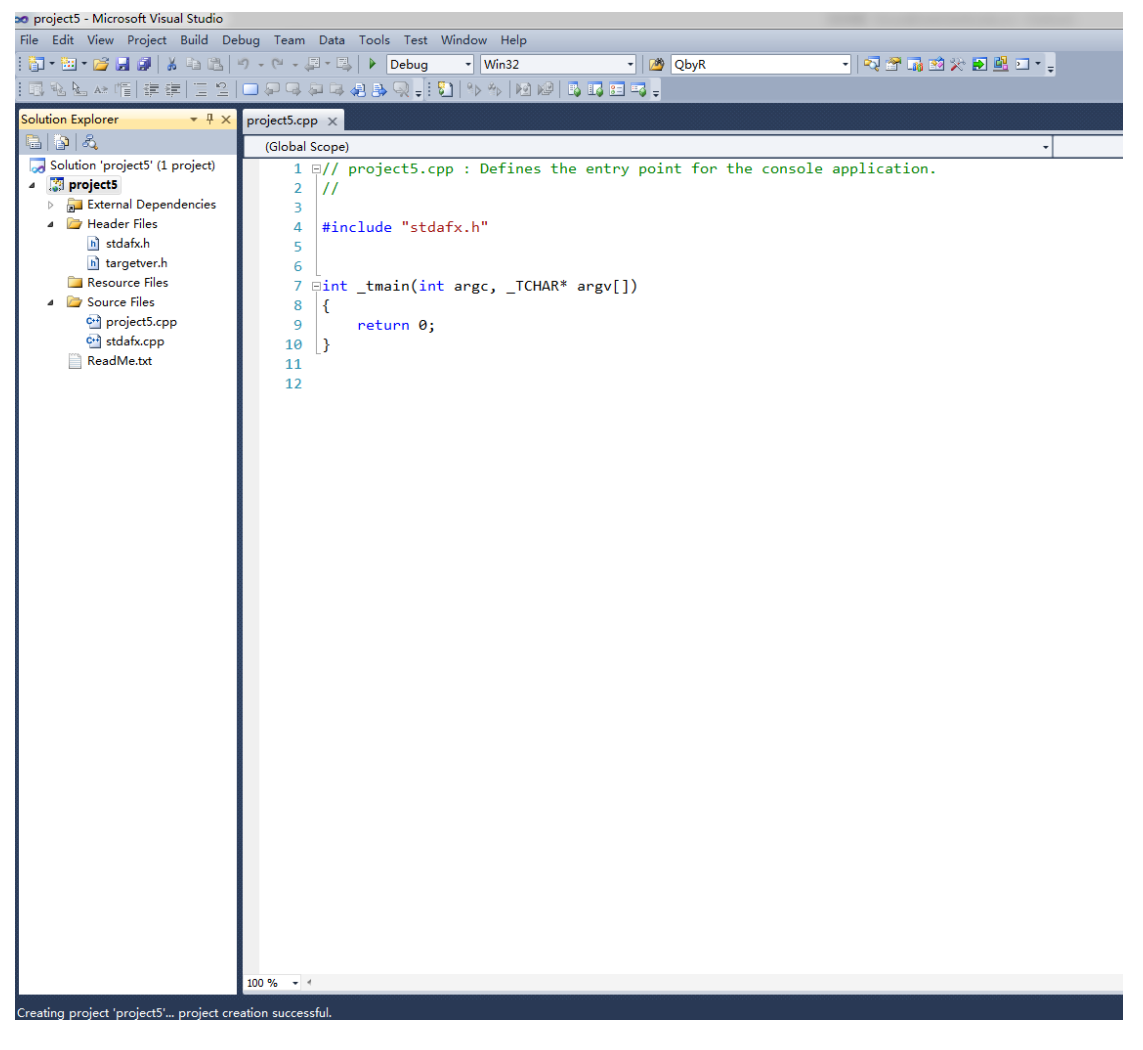

## B 建立一个新 C 项目

五. 在第四步,你也可以选择"Next",得到如下图(可以建立一个空的 project,选择"Empty project",然后可以建立".c"文件)

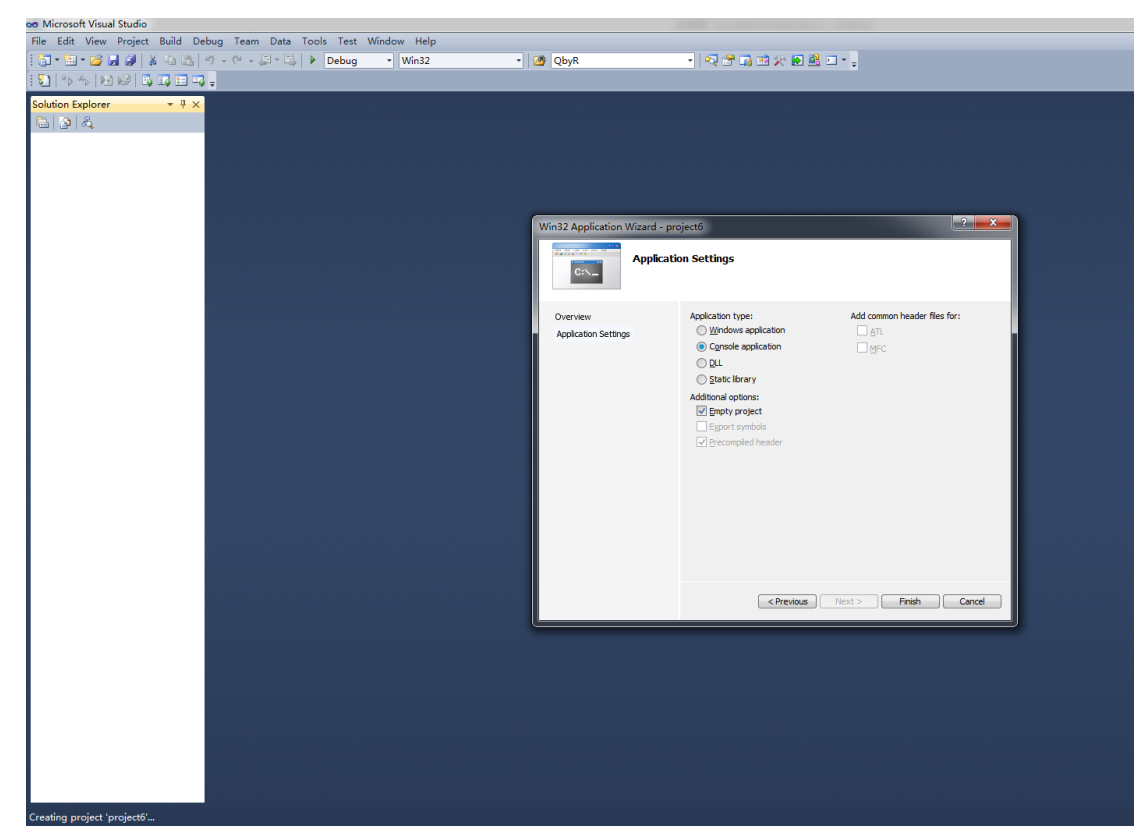

六. 在第五步的基础上,点击"Finish",得到一个空的 project,因为"Source Files"是空的。

| er project6 - Microsoft Visual Studio                                                                                                    |                                                             |                             |          |           |  |  |
|----------------------------------------------------------------------------------------------------|-------------------------------------------------------------|-----------------------------|----------|-----------|--|--|
| <u>File Edit View Project Build D</u>                                                                                                    | ebug Tea <u>m</u> D <u>a</u> ta <u>T</u> ools Te <u>s</u> t | <u>W</u> indow <u>H</u> elp |          |           |  |  |
| 🔁 = 🖼 = 💕 🖬 🌒   🕹 🛍                                                                                                    | 🔊 - (* - 💭 - 🖳 🕨 Debug                                      | ▼ Win32                     | - 🖄 QbyR | - 🗟 🖓 🕾 🖓 |  |  |
| : 🔁   %> %>   M2 M2   😳 🖬 🖛                                                                                                    | 3 -                                                         |                             |          |           |  |  |
| Solution Explorer 🔹 무 🗙                                                                                                    |                                                             |                             |          |           |  |  |
| 🔁   🔁   🖧                                                                                                    |                                                             |                             |          |           |  |  |
| 🌄 Solution 'project6' (1 project)                                                                                                    |                                                             |                             |          |           |  |  |
| Image: A state of the state of the state |                                                             |                             |          |           |  |  |
| External Dependencies                                                                                                    |                                                             |                             |          |           |  |  |
| Header Files                                                                                                    |                                                             |                             |          |           |  |  |
| Source Files                                                                                                    |                                                             |                             |          |           |  |  |
|                                                                                                    |                                                             |                             |          |           |  |  |
|                                                                                                    |                                                             |                             |          |           |  |  |
|                                                                                                    |                                                             |                             |          |           |  |  |
|                                                                                                    |                                                             |                             |          |           |  |  |
|                                                                                                    |                                                             |                             |          |           |  |  |
|                                                                                                    |                                                             |                             |          |           |  |  |
|                                                                                                    |                                                             |                             |          |           |  |  |
|                                                                                                    |                                                             |                             |          |           |  |  |
|                                                                                                    |                                                             |                             |          |           |  |  |
|                                                                                                    |                                                             |                             |          |           |  |  |
|                                                                                                    |                                                             |                             |          |           |  |  |
|                                                                                                    |                                                             |                             |          |           |  |  |
|                                                                                                    |                                                             |                             |          |           |  |  |
|                                                                                                    |                                                             |                             |          |           |  |  |
|                                                                                                    |                                                             |                             |          |           |  |  |
|                                                                                                    |                                                             |                             |          |           |  |  |
|                                                                                                    |                                                             |                             |          |           |  |  |
|                                                                                                    |                                                             |                             |          |           |  |  |
|                                                                                                    |                                                             |                             |          |           |  |  |
|                                                                                                    |                                                             |                             |          |           |  |  |
|                                                                                                    |                                                             |                             |          |           |  |  |
|                                                                                                    |                                                             |                             |          |           |  |  |
|                                                                                                    |                                                             |                             |          |           |  |  |
|                                                                                                    |                                                             |                             |          |           |  |  |
|                                                                                                    |                                                             |                             |          |           |  |  |
|                                                                                                    |                                                             |                             |          |           |  |  |
|                                                                                                    |                                                             |                             |          |           |  |  |
|                                                                                                    |                                                             |                             |          |           |  |  |
|                                                                                                    |                                                             |                             |          |           |  |  |
|                                                                                                    |                                                             |                             |          |           |  |  |
|                                                                                                    |                                                             |                             |          |           |  |  |
| Creating project 'project6'                                                                                                    | notion suscessful                                           |                             |          |           |  |  |
| creating project projecto project cr                                                                                                    | eation successiui.                                          |                             |          |           |  |  |

七. 此时我们左键单击"Project6",然后可点击右键->"Add"->"New Items",得到一下界面

| 🐱 project6 - Microsoft Visual Studio                                                                                                    |                                                                                                    |                           |          | and the second second s |                                                                                                    |                                                                            |                                                 |
|----------------------------------------------------------------------------------------------------|----------------------------------------------------------------------------------------------------|---------------------------|----------|----------------------------------------------------------------------------------------------------|----------------------------------------------------------------------------------------------------|----------------------------------------------------------------------------|-------------------------------------------------|
| File Edit View Project Build Debug Team Data Tools Test Window                                                                                                    |                                                                                                    |                           |          |                                                                                                    |                                                                                                    |                                                                            |                                                 |
| ि 🔁 र 🔛 र 😂 🛃 🥔 👗 🖎 🖄 🖄 🔊 - (* - 💭 र 🖏   🕨 Debug 🔹                                                                                                    | Win32                                                                                                    | - 🆄 QbyR                  |          | -   🔩 🕾 🖬 🖄 🛠 🖬 🗳 🗆 - 🖕                                                                                                    |                                                                                                    |                                                                            |                                                 |
| : 🔁   🆘 🎋   🗺 🕪   🖧 🖬 🧠 📮                                                                                                    |                                                                                                    |                           |          |                                                                                                    |                                                                                                    |                                                                            |                                                 |
| Solution Explorer - 4 ×<br>Solution Explorer - 4 ×<br>Solution projecti () project<br>External Dependencies<br>Header Files<br>Resource Files<br>Source Files<br>Source Files | Add New Item - project<br>Installed Templates<br>Visual C+<br>U<br>Code<br>Data<br>Resource<br>Web<br>Uility<br>Property Shee | t5                        |          | Default       Image: Comparison of the second of the second                                          | Visual C++<br>Visual C++<br>Visual C++<br>Visual C++<br>Visual C++<br>Visual C++<br>Visual C++<br>Visual C++<br>Visual C++ | Search Installed<br>Type: Visual C-<br>Creates a CLR fr<br>Windows control | remplates P<br>++<br>arm containing other<br>is |
|                                                                                                    |                                                                                                    |                           |          | Property Sheet (.props)                                                                                                    | Visual C++                                                                                                    | *                                                                          |                                                 |
|                                                                                                    | Name:                                                                                                    | <enter_name></enter_name> |          |                                                                                                    |                                                                                                    |                                                                            |                                                 |
|                                                                                                    | Location:                                                                                                    | E:\SHUFE\Teach            | ing\2019 | 91\test\project6\project6\                                                                                                    | •                                                                                                    | Browse                                                                     |                                                 |
|                                                                                                    | -                                                                                                    |                           |          |                                                                                                    |                                                                                                    |                                                                            | Add Cancel                                      |
|                                                                                                    |                                                                                                    |                           |          |                                                                                                    |                                                                                                    |                                                                            |                                                 |
|                                                                                                    |                                                                                                    |                           |          |                                                                                                    |                                                                                                    |                                                                            |                                                 |
|                                                                                                    |                                                                                                    |                           |          |                                                                                                    |                                                                                                    |                                                                            |                                                 |

八. 选择"C++ File (.cpp)", 然后在"Name"命名, 例如命名为"max.c", 可以建立 max.c 文件。 这样我们就得到了一个空 project, 于是可以在 max.c 里写程序, 记得一定要 main()函数。我们得到如下界面

| 👓 project5 - Microsoft Visu                                                                                                    | isual Studio                                                                                                    |                       |  |  |  |  |
|----------------------------------------------------------------------------------------------------|----------------------------------------------------------------------------------------------------|-----------------------|--|--|--|--|
| <u>File Edit View Project</u>                                                                                                    | ct <u>B</u> uild <u>D</u> ebug Tea <u>m</u> D <u>a</u> ta <u>T</u> ools Te <u>s</u> t <u>W</u> indow <u>H</u> elp |                       |  |  |  |  |
| i 🛅 • 🛅 • 💕 🖬 🥔 🕽                                                                                                    | 🔏 🕰 🕫 - 🔍 - 💭 - 🖳 🕨 Debug 🔹 Win32 🔹 💋 short int                                                                   | - 🛛 🗠 💥 🖬 🖓 😒 🛃 💷 - 🖕 |  |  |  |  |
| 圓私監☆帽  宇津  三皇  □                                                                                                    |                                                                                                    |                       |  |  |  |  |
| Solution Explor 🝷 🕂 🗙                                                                                                    | x max.c x                                                                                                    |                       |  |  |  |  |
| 🕒   🚱   🗵 🖧                                                                                                    | (Global Scope) -                                                                                                  | •                     |  |  |  |  |
| Solution 'project5' (1                                                                                                    | (1 1                                                                                                    | +                     |  |  |  |  |
| Image: A state of the state of the state |                                                                                                    | A                     |  |  |  |  |
| 🔂 External Deper                                                                                                    | er                                                                                                    |                       |  |  |  |  |
| Header Files                                                                                                    |                                                                                                    |                       |  |  |  |  |
| Kesource Files                                                                                                    | es                                                                                                    |                       |  |  |  |  |
| a Source Files                                                                                                    |                                                                                                    |                       |  |  |  |  |
| en maxic                                                                                                    |                                                                                                    |                       |  |  |  |  |
|                                                                                                    |                                                                                                    |                       |  |  |  |  |
|                                                                                                    |                                                                                                    |                       |  |  |  |  |
|                                                                                                    |                                                                                                    |                       |  |  |  |  |
|                                                                                                    |                                                                                                    |                       |  |  |  |  |
|                                                                                                    |                                                                                                    |                       |  |  |  |  |
|                                                                                                    |                                                                                                    |                       |  |  |  |  |
|                                                                                                    |                                                                                                    |                       |  |  |  |  |
|                                                                                                    |                                                                                                    |                       |  |  |  |  |
|                                                                                                    |                                                                                                    |                       |  |  |  |  |
|                                                                                                    |                                                                                                    |                       |  |  |  |  |
|                                                                                                    |                                                                                                    |                       |  |  |  |  |
|                                                                                                    |                                                                                                    |                       |  |  |  |  |
|                                                                                                    |                                                                                                    |                       |  |  |  |  |
|                                                                                                    |                                                                                                    |                       |  |  |  |  |
|                                                                                                    |                                                                                                    |                       |  |  |  |  |
|                                                                                                    |                                                                                                    |                       |  |  |  |  |
|                                                                                                    |                                                                                                    |                       |  |  |  |  |
|                                                                                                    |                                                                                                    |                       |  |  |  |  |

## C 另一种方式建立一个新 C 项目

九. 还可以如下建立空项目。在第三步,单击 "Empty Project",并在下方 Name 那一栏输入你的 project's name,如 project7.(你可以在"Location"那一栏选择 project7 的存放文件夹,我这里是 E:\SHUFE\Teaching\2019\test)。如下图所示

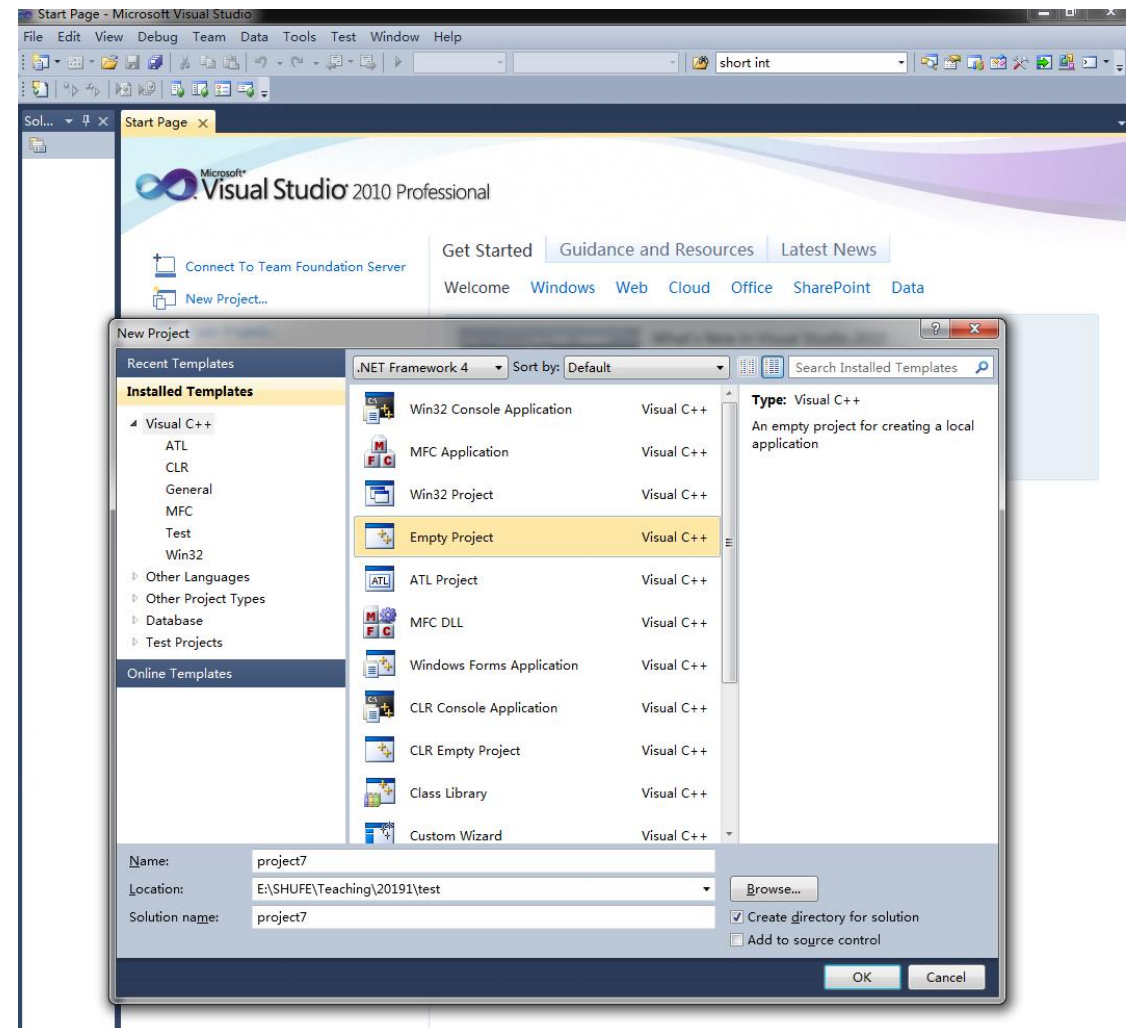

十. 然后单击 "OK",得到一个空项目, "Source Files" 是空的。如下图所示

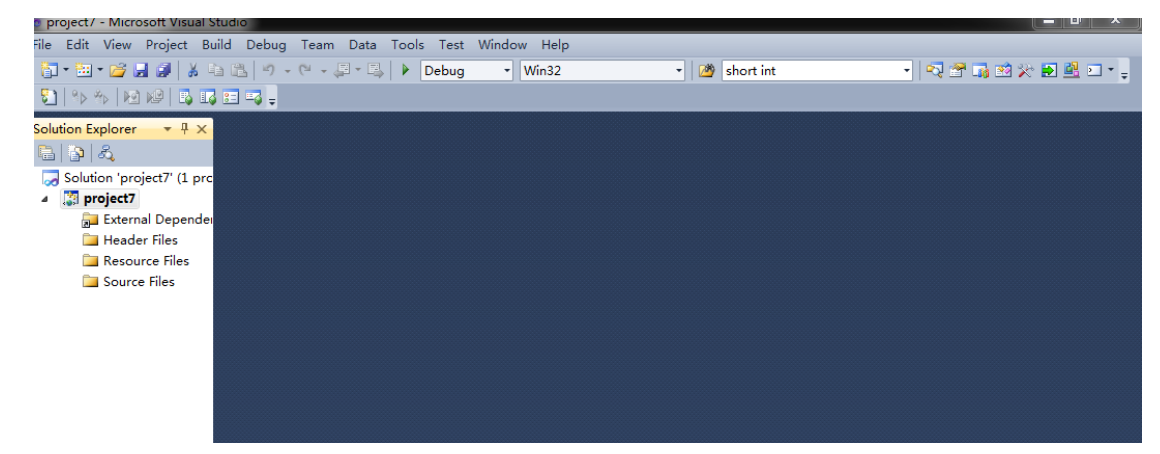

十一. 在安装第七步和第八步操作,建立一个 main.c 文件。